سلام

ضمن خوش آمد گویی و تبریک به شما ، جهت ورود به کلاس های مجازی مراحل زیر را دنبال بفرمایید.

 ۱. برای دریافت رمز سیستم اتوماسیون آموزشی SESS به لینک زیر مراجعه نموده و پس از ورود اطلاعات رمز و نام کاربری خود را دریافت نمایید.

https://sess.shirazu.ac.ir/sess/Script/spcLogin.aspx

اطلاعات لازم : شماره داوطلبی، شماره شناسنامه و کد ملی

| Shiraz University Education Support Subsystem |                                                                                                    | شي و دانشجري<br>مي و دانشجري                                                                                                    | العاسين آموز شي، پژوه<br>دارين پذيرز                                                                                                    |
|-----------------------------------------------|----------------------------------------------------------------------------------------------------|----------------------------------------------------------------------------------------------------|----------------------------------------------------------------------------------------------------|
| ◎ A C O Q \\\-\/-V                            | انمال از طریق(شیکه داخلی-اینبرنت (شیکه Core-185)                                                                                                    |                                                                                                    |                                                                                                    |
|                                               |                                                                                                    |                                                                                                    |                                                                                                    |
|                                               |                                                                                                    | ، نام توجه نمایید:                                                                                                    | نوحه : قبل از دریافت اطلاعات خود ، به مراحل ثبت                                                                                                    |
|                                               |                                                                                                    |                                                                                                    | مراحل کلی ثبت نام                                                                                                    |
|                                               | ر فسمت بایین همین صفحه)<br>بعد شده و "شناسه کاربری" و "رمز عمور " خود را وارد کنید)<br>ازد خواسته شده را تکمیل تمایید و دکمه "تابید" را فشار دهید)<br>قرایند هستم" | تم (با وارد گردن اطلاعات داوطلیی خواسته شده ،<br>_(ار طریق لینک انتهای همین صفحه ، وارد صفحه<br>ـ به صفحه اطلاعات بایه هذایت معی شوید. موا<br>للاعات این صفحه را دقیقا خوانده و مایل به تکمیل<br>ترتیب تا آخرین فرم | 1. دریافت "شناسه کاربری" و "کلمه عبور" از سیست<br>2. ورود به سیستم انوفاسیون آموزشی داشتجویی<br>3. تکمیل نمودن اطلاعات یایه (بس از ورود به سیست<br>4. مطالعه (هذمای تکمیل فرآیند و قشردن کلید "اط<br>5. انتخاب فرم های مربوط به فرآیند و تکمیل آنها به |
|                                               | دربافت "شناسه" و "رمز عبور"                                                                                                    |                                                                                                    |                                                                                                    |
|                                               | <mark>یچه حسنجو</mark> اطلاعات خود را بیبنید.                                                                                                    | وده و دگمه جستجو را فشار دهید.  در قسمت <mark>نتر</mark>                                                                                                    | برا ې دریافت اطلاعات کاربرې خود ، موارد زیر را تکمیل نم                                                                                                    |
|                                               | د و در حین کار، مواظب باشید دیگران به اطلاعات شما دسترسبی پیدا نکنند.                                                                                              | شد، بنابراین هرگز آن را در اختیار دیگران قرار ندهید                                                                                                    | اطلاعات کاربری شما ، فقط مربوط به شخص شما می با                                                                                                    |
|                                               |                                                                                                    | ټ.                                                                                                    | دانشجوي گرامې پر کردن همه فيلدها الزامې است                                                                                                    |
|                                               |                                                                                                    | · ·                                                                                                    | دریافت اطلاعات کاربرگ:<br>شماره داونلس<br>شماره شناسنامه                                                                                                    |
|                                               | مستووه دری                                                                                                    | :                                                                                                    | کد ملن<br>حسیتو                                                                                                    |
|                                               |                                                                                                    |                                                                                                    |                                                                                                    |
|                                               | <b>دستجو:</b><br>کاربری<br>در<br>سیستم اتواسیوی آموزشی و دانشجویی                                                                                                  | ننیجه <<br>شناسه<br>ورود به س                                                                                                    |                                                                                                    |

بس از دریافت اطلاعات وارد سامانه اصلی آموزشی دانشگاه شوید

https://sess.shirazu.ac.ir

در قسمت نام کاربری شماره دانشجویی همراه با حرف s (بطور مثال : s400345421) در قسمت رمز نیز رمز دریافتی را وارد نمایید. ۳. بدلیل اینکه اطلاعات شما در سامانه کامل نیست، شما می بایست اطلاعات پایه خود را تکمیل نموده برای تایید از قسمت بالای صفحه بر روی آیکون صفحه اصلی سامانه آموزشی وارد شوید.

| Shiraz University Education Support Subsystem |                               | الشرمي<br>روي المسلم الموانينية والمدين المسلم ( طول المسلم ( ( ( ( ( 135 - 285 ( ( ( ( ( ( ( ( ( ( ( ( ( ( ( ( ( ( ( | الواسين آموزشی، پژدهتی و دا<br>دارنستانيرز                                                                                   |
|-----------------------------------------------|-------------------------------|----------------------------------------------------------------------------------------------------|----------------------------------------------------------------------------------------------------|
|                                               | اطلاعات بابه                  |                                                                                                    |                                                                                                    |
|                                               |                               |                                                                                                    |                                                                                                    |
|                                               | . هر دکمه ر ۱ مشاهده می کنید. | و انها را با استفاده از دکمه تایید  دخیره نمایید.<br>-> 🌑 🙆 😋 🕲 که یا قرار دادن نشانگر ماوس روف آن عملکرد             | لطفا کلیه اطلاعات درخواستی را در نهایت دقت و صداقت وارد نموده<br>دکمه تایید اولین دکمه سمت راست در نوار بالایی هر صفحه است - |
|                                               | نوع کارند :                   | واحد / رشنه :<br>شناسه کاربری :                                                                                       | یام :<br>نام خانوادگی :                                                                                                    |
| ر انھل                                        | وضعبت اشتغال                  |                                                                                                    | <mark>،</mark> اطلاعات فردی تکمیلی                                                                                           |
| · · · · · · · · · · · · · · · · · · ·         | وضعيت اشتغال                  |                                                                                                    | نام به حروف لاتين                                                                                                    |
| :                                             | شغل                           |                                                                                                    | نام خانوادگی به خروف لایین                                                                                                   |
| z .                                           | آدرس محل کار                  |                                                                                                    | کد ملی :<br>شماره شناسنامه :                                                                                                 |

۴. در صفحه اصلی سامانه ،لیست کلاس های مجازی همان روز را می بینید. برای ورود کافی است بر روی لینک ورود کلیک نمایید. برای راهنمایی و نصب نرم افزارهای مورد نیاز کلاس مجازی می توانید به آدرس زیر مراجعه بفرمایید. <u>https://shirazu.ac.ir/help</u>

| عملیات ثبت نام<br>نتخاب واحد، حذق  | ف و اضافه                         | سایر امور<br>مورشی،دانشجویی و فرهنگی | 0                   | نام و نام خانوادگی:<br>رشته: |      |
|------------------------------------|-----------------------------------|--------------------------------------|---------------------|------------------------------|------|
| سامانه امتحانات                    |                                   |                                      |                     | <u></u>                      |      |
| رود به سیسیم                       | ان ام وز                          |                                      |                     |                              |      |
| رود به سیستم<br>کلاس های مج<br>دیف | جازی امروز<br>درس                 |                                      | عنوان               | ساعت                         |      |
| رود به سیستم<br>کلاس های مج<br>رین | جازی امروز<br>درس<br>کارگاه عمومی |                                      | عنوات<br>جلسة مجارى | ساعت<br>۰٫۲۰۰۰۰۰۰۰۲۰         | -329 |

 جهت مشاهده چک لیست ثبت نام و برنامه کلاسی نیمسال اول ۱۴۰۰ در صفحه اصلی، پایین صفحه چک لیست نیم سال تحصیلی فعال را مشاهده نمایید.

|                            |                          |       |            |          |                                 | ی مجازی امروز                 | 🖵 کلاس ھ                |
|----------------------------|--------------------------|-------|------------|----------|---------------------------------|-------------------------------|-------------------------|
|                            |                          |       |            |          |                                 |                               |                         |
|                            | ساعت                     |       | عنوان ساعت |          |                                 | درس                           |                         |
| -9,9                       | •7:•(-•:)•:7*            |       | جلسه مجازى |          | عمومى                           | کارگاه                        | n.                      |
| 9,90                       | ١٤:٠٠-١۶:٠٠              |       | زى         | جلسه مجا | اسلامی ۲                        | اندیشه                        | ٢                       |
|                            |                          |       |            |          |                                 |                               |                         |
|                            |                          |       |            |          |                                 |                               |                         |
|                            |                          |       |            |          | فعال                            | ت نىمسال تحصيلى               | حک لیس                  |
|                            |                          |       |            |          |                                 |                               |                         |
|                            |                          |       |            |          |                                 |                               |                         |
| کلاس های مجازی             | وضعيت كلاس               | وضعيت | گروه       | واحد     | عنوان درس                       | شماره درس                     | رديف                    |
| کلاس جبرانی                | ارسال نشدة               |       | ۲          | ٢        | انگلیسی تخصصی                   | 18+5814+1                     | n                       |
| كلاس جبرانى                | ارسال تشده               |       | 114        | 1        | تربیت بدنی                      | 14.021.11                     | ۲                       |
| كلاس جبرانى                | ارسال نشدة               |       | ١          | ٣        | مدارهاي الکتريکی ۱              | 24+120+21                     | ٣                       |
| کلاس جبرانی                | ارسال نشده               |       | ٣          | ٣        | اندازه گیرې الکتریکی            | 14.120.51                     | ۴                       |
| كلاس جيرانى                | ارساك نشدة               |       | 1          | ٣        | رياضى مهندسنى                   | 14.110.11                     | ۵                       |
| كلاس جبراني                | ارساك نشده               |       | ١          | ٣        | آمار و احتمال مهندسای           | 19.17070)                     | ۶                       |
|                            |                          |       |            | )        | 18.10                           |                               |                         |
| كلاس جبرانى                | ارساك تشده               |       | ۵          |          | حارجاه عمومي                    | 77+771+11                     | v                       |
| کلاس جبرانی<br>کلاس جبرانی | ارسال نشده<br>ارسال نشده |       | 4          | Y        | دارداه عمومی<br>اندیشه اسلامی ۲ | ۲۲۰۰۲۲۱۰۱۱<br>۲۴۰۱۳۸۵۱۱       | V<br>A                  |
| کلاس جبرانی<br>کلاس جبرانی | ارسال تشده<br>ارسال تشده |       | Ą          | ř        | دارده موقعی<br>اندیشه اسلامی ۲  | ۲۲۰۲۲) ۱۱<br>۲۴۰۱۲۸۵۱ ۱<br>۱۸ | ۷<br>۸<br>مجموع واحدها: |

۶. با توجه به اینکه کلاس ها از روز شنبه ۱۰ مهرماه شروع می شود ، شما دانشجویان عزیز در صورت هر گونه اشکال در این فرایند و یا نیاز به پشتیبانی برای کلاس های مجازی می توانید با شماره های پشتیبانی مرکز فناوری تماس بگیرید. مرکز پشتیبانی همه روزه از ساعت ۸ تا ۱۹ جوابگوی شما عزیزان می باشند.

· V I – TS I TT TT